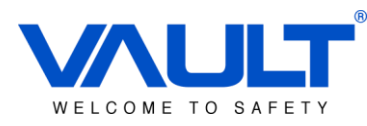

# MANUAL BÁSICO DE CFTV

# VAULT SBOX LINUX EMBEDDED PLUG&PLAY

VAULT Dept. Técnico Rev 1.3 14/05/2015 Ver. 4.0.2.R11.72000107.12201.1300 SP, São Paulo

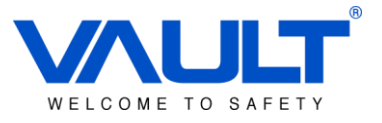

#### Índice

| Índice                                              | 2  |
|-----------------------------------------------------|----|
| Introdução                                          | 4  |
| Recursos                                            | 5  |
| Capítulo 1 – Especificações do Servidor             | 6  |
| 1.1 – Hardware                                      | 8  |
| Capítulo 2 – Cuidados Importantes com o Equipamento | 9  |
| Capítulo 3 – Instalação                             | 10 |
| 3.1 – Instalação do HDD                             | 10 |
| 3.2 – Instalação no Rack                            | 10 |
| 3.3 – Entrada de Áudio                              | 10 |
| 3.4 – Saída de Áudio                                | 10 |
| 3.5 – Conexão PTZ (RS485)                           | 11 |
| Capítulo 4 - Operações Básicas                      | 12 |
| 3.1 – Login                                         | 12 |
| 3.2 – Tela                                          | 12 |
| 3.3 – Menu                                          | 14 |
| 4.4 - Configuração de Rede                          | 14 |
| 4.5 – Configuração de Data & Hora                   | 16 |
| 4.6 – Configuração de Câmera                        | 17 |
| Capítulo 5 – Gravação                               | 21 |
| Capítulo 6 – Playback                               | 22 |

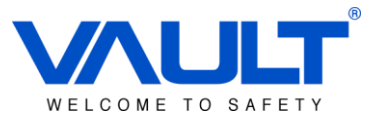

| Capítulo 7 – Logout | .25 |
|---------------------|-----|
|---------------------|-----|

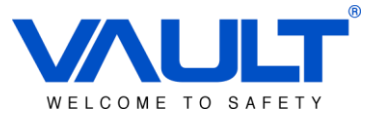

#### Introdução

Especialmente desenvolvido para o mercado SMB, trata-se de um revolucionário servidor com sistema operacional Linux embarcado, capaz de abrigar os sistemas de Controle de Acesso e de CFTV, totalmente integrados entre si. Sua facilidade de instalação, configuração e operação, traz à realidade a aplicação de um completo e sofisticado sistema integrado de segurança "Plug&Play".

O VAULT SBOX entrega 100% de conteúdo via navegador Web, construindo um sistema de gerenciamento de Acesso e Vídeo incrivelmente flexível, que pode ser acessado de qualquer local via rede TCP/IP.

**Atenção:** A capacidade total do sBox é de controle de até 10 portas e 24 câmeras IP 960P, quando utilizados de forma independente (ou como NVR, ou como servidor de controle de acesso). Para uma melhor e mais estável performance, quando do uso dos dois sistemas concomitantemente, recomendamos a utilização de no máximo <u>16 câmeras IP HD</u>.

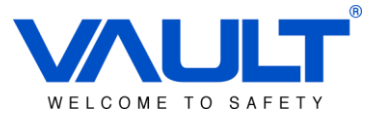

#### Recursos

- Plug&Play;
- Sistema totalmente "Linux Embedded", dispensa instalação de softwares;
- Sistemas de Controle de Acesso e CFTV embarcados e integrados entre si;
- Dispensa firewall e instalação de antivírus;
- Controle de até 10 portas (5 controladoras) e 24 câmeras IP HD;
- Controle de até 30.000 usuários e eventos de transações em modo stand-alone (até 10.000 transações diárias no BD do servidor);
- Suporte as tecnologias mais populares de cartão;
- Comunicação Peer-to-Peer;
- Monitoramento de eventos em tempo real;
- Acesso remoto via navegador web, através de um computador ou de dispositivos móveis, tais como tablets e celulares;
- Compatível com múltiplos sistemas operacionais e navegadores: iOS, Android, Windows Phone, Safari, Firefox 31.0 e Internet Explorer (Integração com video apenas com Mozilla Firefox 31.0 e Opera 28.0).
- Sistema de Controle de Acesso possui banco de dados embarcado, dispensando o uso de HDs.
- Ainda possui 2 berços para instalação de 2 HDs SATA de até 4TB para armazenagem de imagens do Sistema de CFTV;
- Economia de espaço e operação silenciosa.

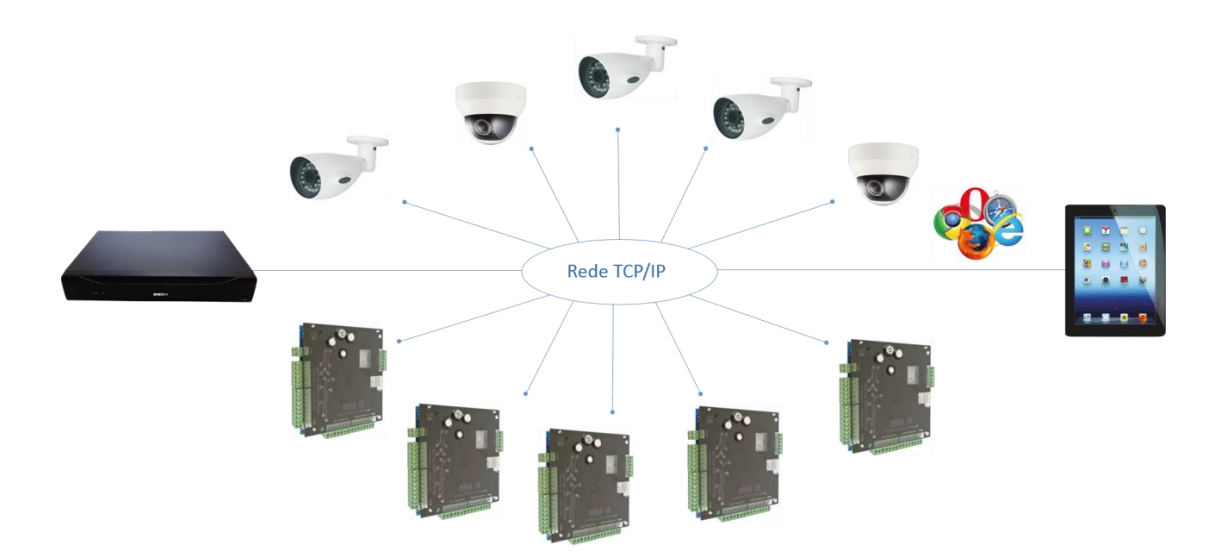

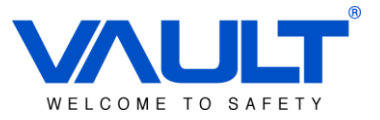

## Capítulo 1 – Especificações do Servidor

|            | Modelo                    | NBD7024T-P                                                                                          |
|------------|---------------------------|----------------------------------------------------------------------------------------------------|
|            | Processador               | Hi3535                                                                                              |
|            | Sistema                   | Linux Emboddod                                                                                      |
| Sistema    | Operacional               |                                                                                                    |
|            | Recursos                  | Gravação em tempo real de multi-canais,<br>playback, operação via rede ethernet, backup<br>via USB. |
|            | Interface de              | support 16-bit true color graphical menu                                                            |
| Interfece  | Usuário                   | interface e operação por mouse                                                                      |
| Interface  | Matriz de<br>Visualização | 1/4/8/16/24/32                                                                                      |
|            |                           | PAL (625line, 50fps                                                                                 |
|            | Padrao de Video           | NTSC (525line, 60fps)                                                                               |
|            | Compressão de             | Н.264                                                                                               |
|            | Vídeo                     |                                                                                                    |
| Vídeo      |                           | Entradas VGA e HDMI                                                                                 |
|            | Resoluções                | Suporte a 1920*1080, 1280*720,                                                                      |
|            |                           | 1440*900, 1280*1024, 1024*768)                                                                      |
|            | Capacidade de             | 4 canais em 1080P                                                                                   |
|            | decodificação             |                                                                                                    |
| Áudio      | Compressão de<br>Áudio    | G.711A                                                                                              |
|            | Áudio                     | Bi-direcional.                                                                                      |
|            | Gravação                  | manual, por evento, detecção de movimento,<br>agendamento                                           |
|            | Playback Local            | 2 canais(5M)/4 canais(3M)/4 canais(1080P)/8<br>canais (960P)                                        |
| Gravação e | Tipo de busca             | Hora/Data/Canal/Evento                                                                              |
| Playback   | Storage de                | HDD ou Rede                                                                                         |
|            | Gravação                  |                                                                                                    |
|            | Modo de Backup            | Ethernet, USB                                                                                       |
|            | Suporte Onvif             | Sim                                                                                                 |
| Interface  | Saída de Vídeo            | 1 VGA、1 HDMI                                                                                        |
| Interface  | Entrada de Áudio          | 1                                                                                                   |

Manual SBOX - CFTV

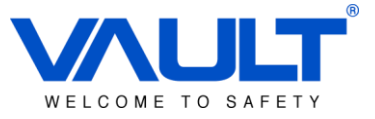

|        | Saída de Áudio     | 1                                               |
|--------|--------------------|-------------------------------------------------|
|        | Interfaces de Rede | 01 - RJ45 10M/100M/1000M                        |
|        | Controle PTZ       | 1*RS485 – Suporte a 18 tipos de protocolos PTZ. |
|        | USB                | 2 * USB2.0                                      |
|        | HDD                | 2* SATA(max.4T), 1*ESATA                        |
| Outros | Alimentação        | 12V / 4A (Acompanha o produto)                  |
|        | Consumo            | <10W(sem HDD)                                   |
|        | Dimensões          | 164mm(length)*80mm(width)                       |
|        | Peso               | 130g                                            |

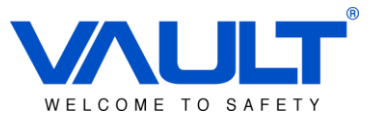

#### 1.1 – Hardware

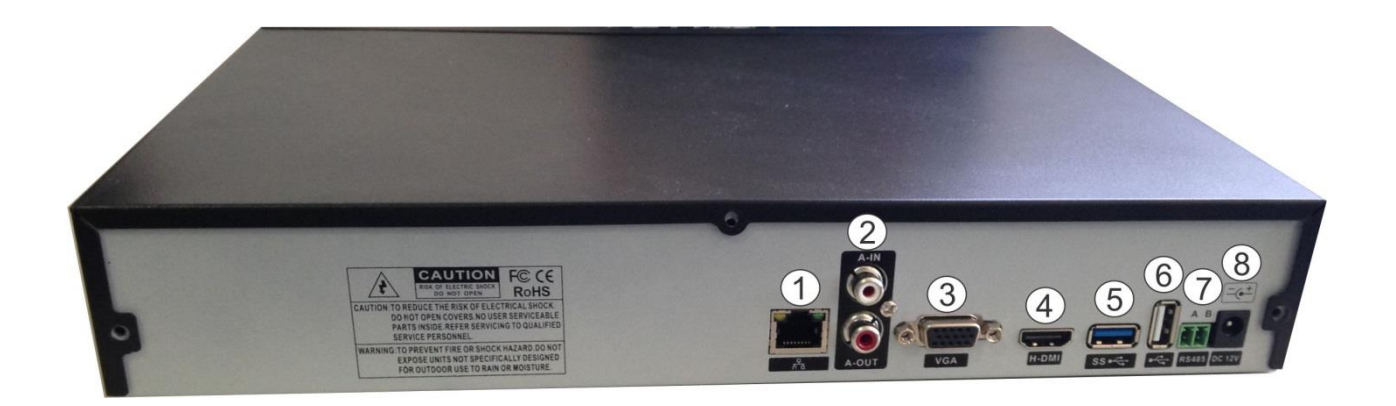

- 1- RJ45 Conexão Ethernet 10/100/1000;
- 2- Entrada(IN) e Saída(OUT) de Áudio;
- 3- Saída VGÁ;
- 4- Saída HDMI;
- 5- Conexão para ESATA;
- 6- Entrada USB 2.0;
- 7- Saída RS-485;
- 8- Entrada de Alimentação;

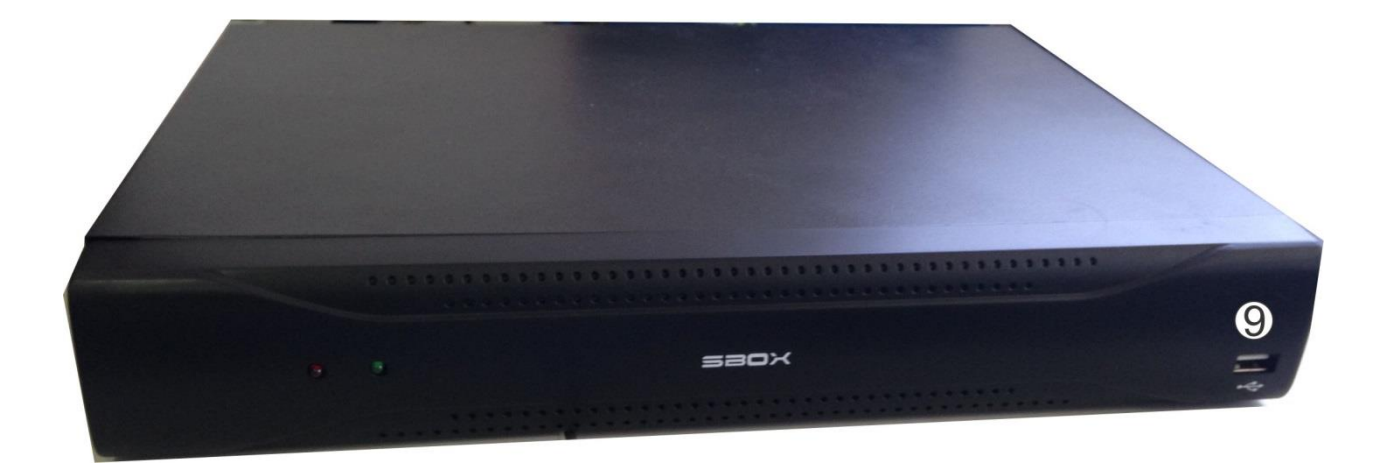

9- Entrada USB 2.0.

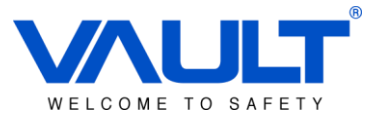

#### Capítulo 2 – Cuidados Importantes com o Equipamento

- 1) Não coloque objetos pesados sobre a superfície do equipamento.
- 2) Não deixe qualquer objeto sólido/líquido cair ou penetrar sobre o equipamento.
- 3) Regularmente limpe as placas, conectores, collers, chassis, etc do equipamento. Para realizar a manutenção preventiva, desligue o equipamento e qualquer conexão externa.
- 4) Não desmonte, repare ou troque qualquer componente. Envie o equipamento para assistência técnica.

Ambiente:

- Deve ser mantida a temperatura entre 0°C ~ 40°C para estocar ou usar o equipamento. Evite a exposição do equipamento ao sol.
- 2) Não instalar o equipamento em ambientes úmidos;
- 3) Não expor o equipamento a ambientes empoeirados;
- 4) Evite colisões e quedas acidentais do equipamento.
- 5) Instale o equipamento na horizontal em local estável com ventilação e sem qualquer vibração;
- 6) Somente utilize a fonte do próprio equipamento para alimentação. Qualquer outra fonte pode causar danos ao equipamento.

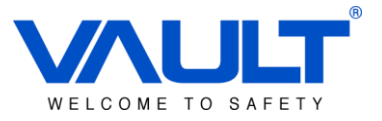

## Capítulo 3 – Instalação

### 3.1 – Instalação do HDD

Dentro do equipamento há espaço para a conexão de até 2 HDDs. Conecte conforme descrito nos passos abaixo:

①Tire os parafusos da tampa

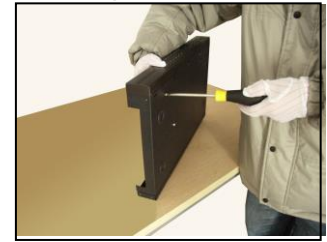

(4) Conecte o cabo SATA

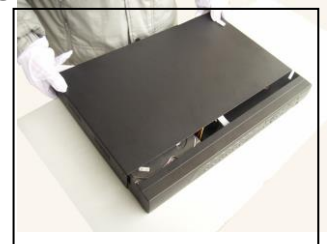

6 Coloque a tampa superior

## 3.2 – Instalação no Rack

②Ab<u>ra a tampa superior</u>

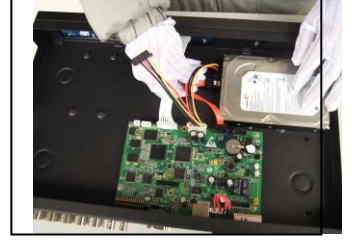

5 Conecte o cabo de energia SATA

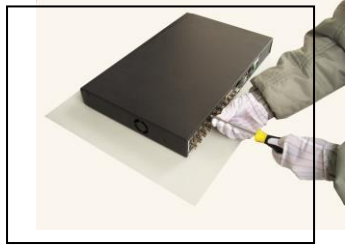

③Fixe o HDD com os 4 parafusos

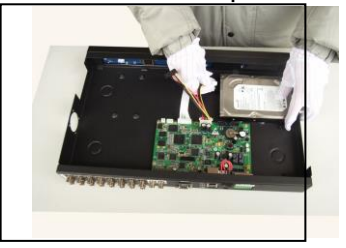

(7) Fixe os parafusos da tampa.

As dimensões do chassis são padrão de 1U, o que permite a instalação em um Rack padrão. Para a instalação no rack, alguns critérios devem ser levados em consideração, são eles:

- Tenha certeza que a temperatura da sala onde o equipamento será instalado seja entre 35°F e 95°F;
- Deixe um espaço de aproximadamente 15 centímetros em torno do equipamento para circulação de ar;
- 3) Quando houver muitos equipamentos instalados, verifique a potência necessária para evitar sobrecargas.

## 3.3 – Entrada de Áudio

Apenas com uma conexão BNC, suporta áudio bidirecional. A impedância de entrada de áudio é alta, portanto requere o uso de captadores ativos.

## 3.4 – Saída de Áudio

Os parâmetros de sinal de saída de áudio do NVR são acima de 200mV 1KΩ (BNC), o qual permite conectar diretamente fones de ouvido de baixa impedância ou amplificadores de áudio com potência.

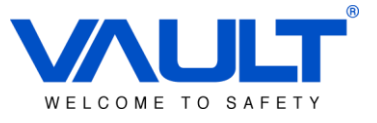

Caso o auto-falante e o microfone esteja localizado no mesmo espaço físico, siga os procedimentos abaixo para evitar microfonia e eco:

- 1) Use microfone que capte o som direcional (Microfones dinâmicos);
- 2) Ajuste o valor do alto falante com volume abaixo da voz;
- 3) Use materiais que absorva o som para evitar reflexão de áudio;
- 4) Ajuste o microfone em direção contrária ao alto falante.

#### 3.5 – Conexão PTZ (RS485)

- 1) Use os conectores A e B (7\*\*) do NVR para conexão com a câmera. Recomendamos o uso de par trançado com malha.
- No final de linha de comunicação, conecte um resistor de 120 Ω em paralelo com a linha para evitar a reflexão de sinal na rede;
- 3) Não conecte equipamentos com saída RS485 na rede;
- 4) A tensão na rede (entre A e B) deve ser abaixo de 5V.

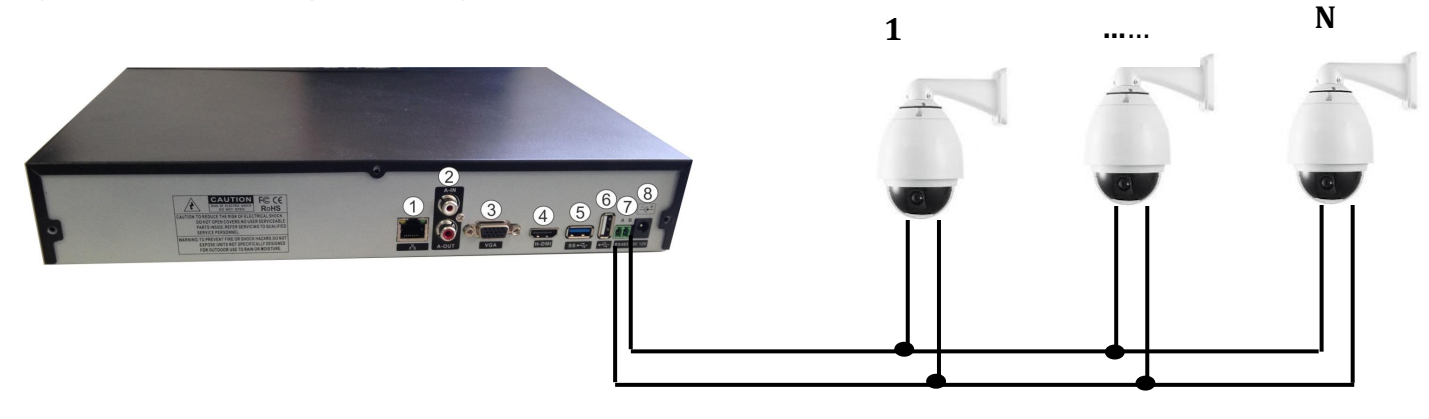

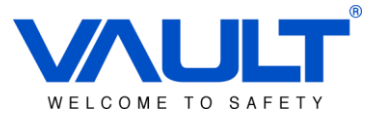

Capítulo 4 - Operações Básicas

#### 3.1 – Login

Após ligado o NVR é necessário logar para poder realizar as configurações/visualizações no sistema. Existem 3 grupos de usuário, são eles:

- Admin: Possui permissão total de acesso e configuração do sistema;
- Guest: Possui apenas permissão para visualização das imagens ao vivo e gravadas;
- Default: Possui apenas permissão para visualização das imagens ao vivo e gravadas;

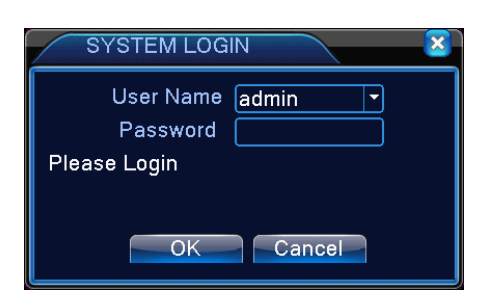

Entre com o Usuário: admin / Senha: sem senha

Caso o password seja errado 3 vezes seguidas um alarme será gravado nos logs do equipamento. Caso seja errado 5 vezes a senha, o login será bloqueado por razões de segurança. Após 30 minutos ou reset do equipamento, a senha automaticamente será habilitada novamente.

**Obs:** Indicamos a mudança de senha após o primeiro Login para segurança dos dados do equipamento.

#### 3.2 – Tela

Depois de realizar o Login, a tela de visualização será mostrada. Abaixo, a descrição dos eventos de alarme mostrados em cada canal de vídeo.

| 1 | 00                | Status de gravação  | 3 | ?              | Perda de Vídeo   |
|---|-------------------|---------------------|---|----------------|------------------|
| 2 | <mark>√7</mark> ″ | Detec. de Movimento | 4 | <mark>ه</mark> | Câmera Bloqueada |

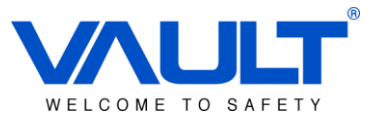

Interface local

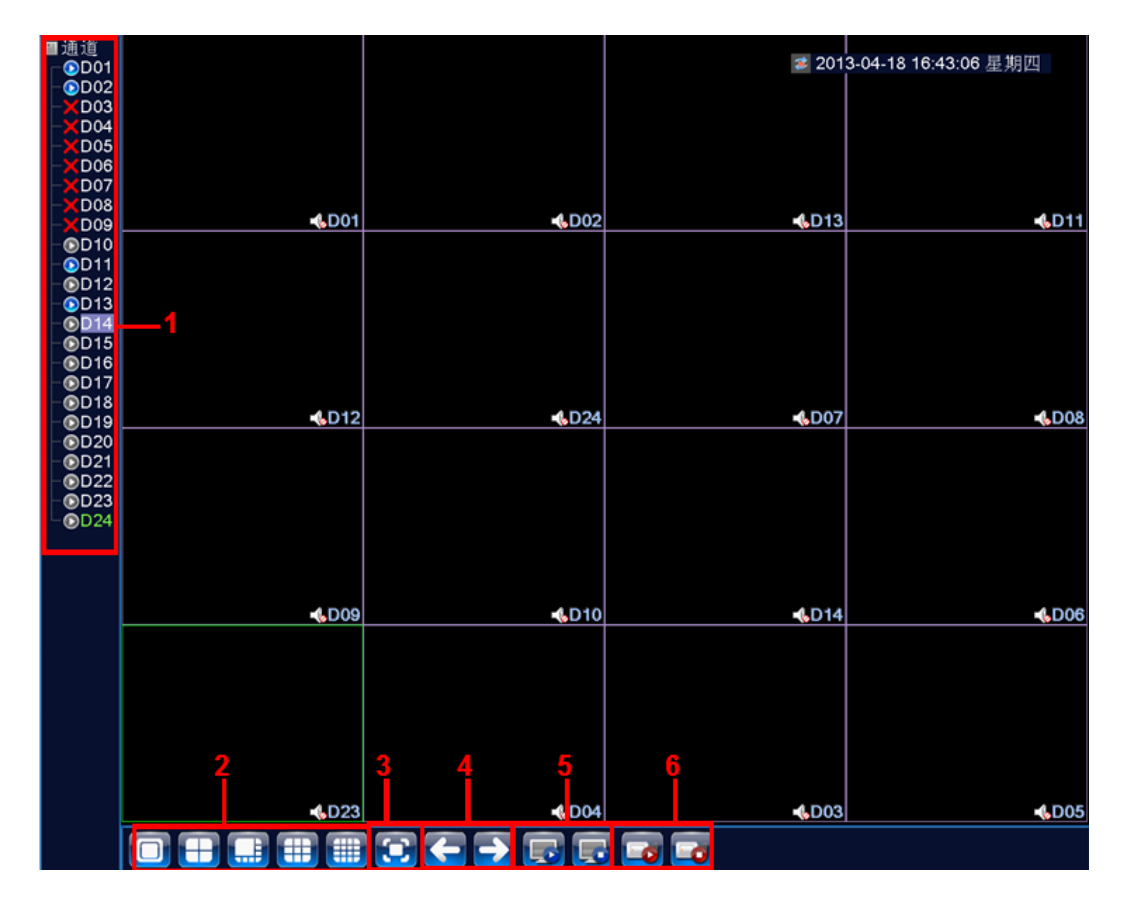

Abaixo a tabela descreve cada ícone apontado na tela:

| (1) | Nome do Canal e Status.                        | (2) | Visualização de Matriz.                                         |
|-----|------------------------------------------------|-----|-----------------------------------------------------------------|
| (3) | Tela Cheia                                     | (4) | Trocar página de câmeras.                                       |
| (5) | Conectar/Desconectar todos os canais de vídeo. | (6) | Vizualizar / Parar visualização de todos<br>os canais de vídeo. |

**Obs:** Quando visualizada apenas uma câmera, o streaming de visualização utilizado é o Principal ( Main Stream). Na visualização de mais de um canal simultâneo, é utilizado o streaming secundário ( Sub-Stream).

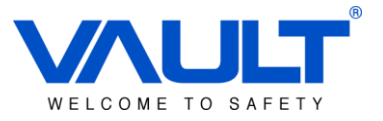

#### 3.3 – Menu

No modo de visualização, clicando com o botão direito em cima de qualquer câmera, abrirá um menu de atalho de configurações.

Menu
 Guia
 Modo de Gravação
 Reprodução
 Controle PTZ
 PTZ-Alta Velocidade
 Saída Alarme
 Ajuste de Cor
 Vídeo
 Logoff
 Tela Cheia

No menu pode ser encontrada todas as opções de configuração do equipamento.

#### 4.4 - Configuração de Rede

Com o mouse conectado na porta USB do SBOX, clique com o botão direito sobre a tela e o menu abaixo será mostrado:

1) Selecione a opção *Menu*. Entre com o Login: admin , Senha: sem senha.

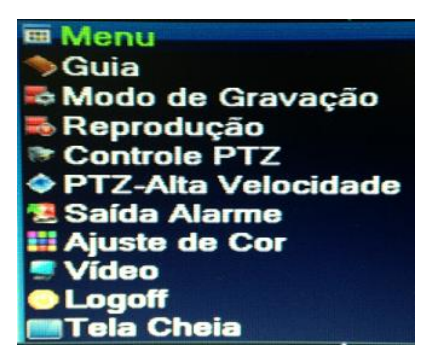

2) Selecione a opção Sistema.

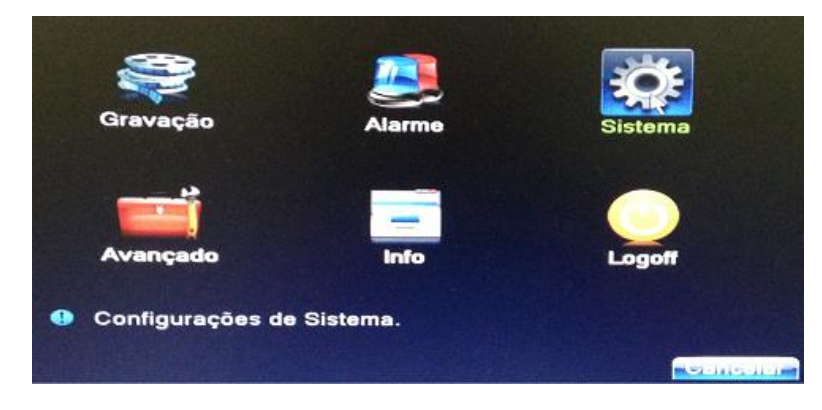

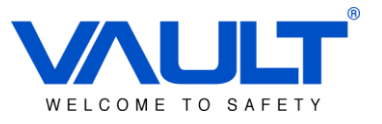

3) Selecione a opção *Rede*.

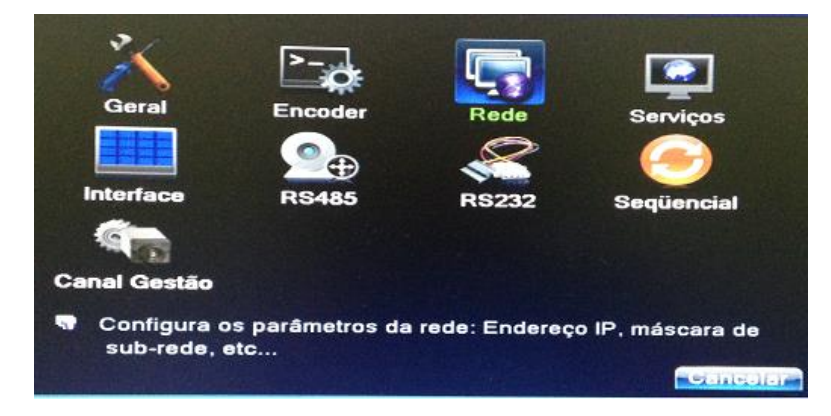

4) Defina as configurações de rede (IP, Máscara, Gateway, etc.) utilizando o mouse. Clique sobre o campo que deseja modificar e irá abrir um teclado virtual. IMPORTANTE: A Porta HTTP definida deverá ser <u>diferente da porta 80</u>, já que esta será utilizada para o sistema de controle de acesso.

| Net Card            |                   |
|---------------------|-------------------|
| Endereço IP         | 192 168 6 253     |
| Máscara de Sub-rede | 255 255 255 1 2 3 |
| Gateway             | 192 168 6 4 5 6   |
| DNS Primário        | 8 8 8 7 8 9       |
| DNS Secundário      |                   |
| media Port          | 34567             |
| Porta HTTP          | 81                |
| Download HS         | 0                 |
| Transferência       | Qualidade -       |
|                     |                   |
|                     |                   |
|                     |                   |
|                     |                   |
|                     |                   |

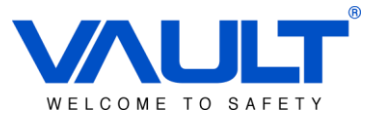

#### 4.5 – Configuração de Data & Hora

**IMPORTANTE:** Configure adequadamente a zona horária utilizada no local da instalação, visto que esse parêmetro influenciará diretamente no horário das gravações e nas marcações do sistema de controle de acesso.

1) Vá em MENU / SISTEMA / GERAL

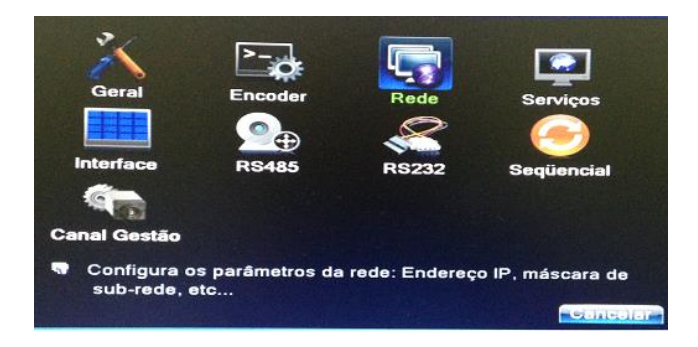

 Configure conforme sua localidade de padrão de vídeo utilizado. No brasil, é utilizado o formato de vídeo NTSC.

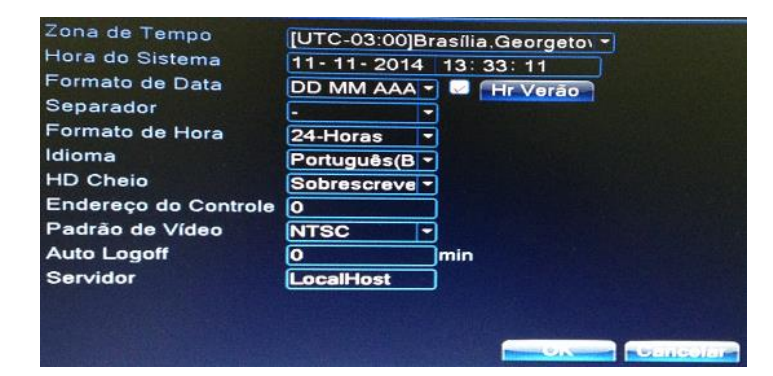

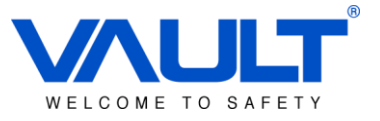

#### 4.6 – Configuração de Câmera

O sistema suporta até 24 canais IP. Para configurar uma câmera, siga os passos a seguir:

1) Selecione a opção *Menu*. Entre com o Login: admin , Senha: sem senha.

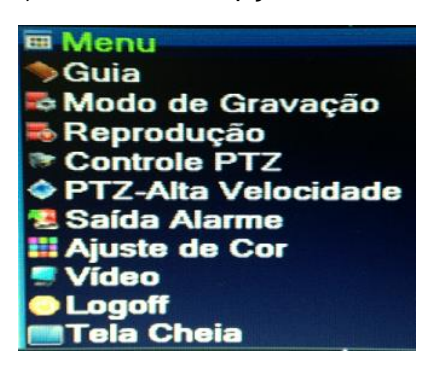

2) Selecione a opção Sistema.

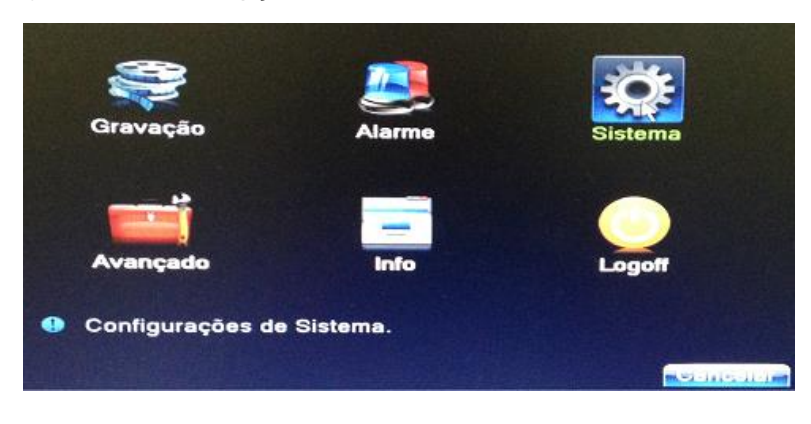

3) Selecione a opção Canal de Gestão.

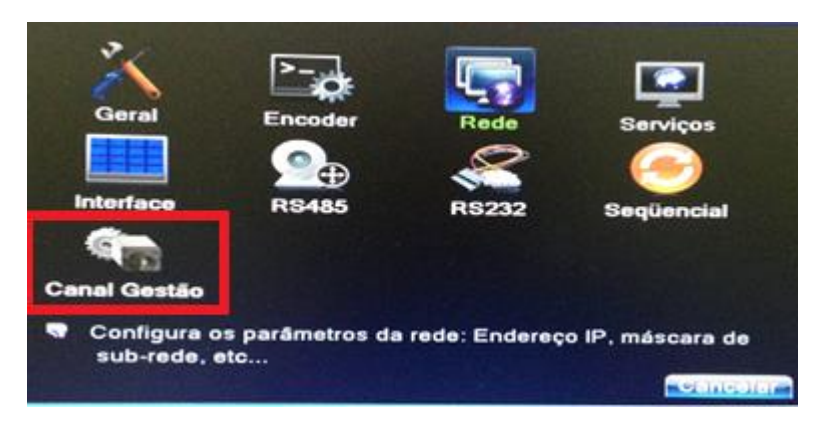

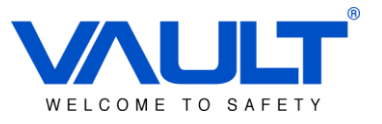

4) Selecione a opção Digital Channels.

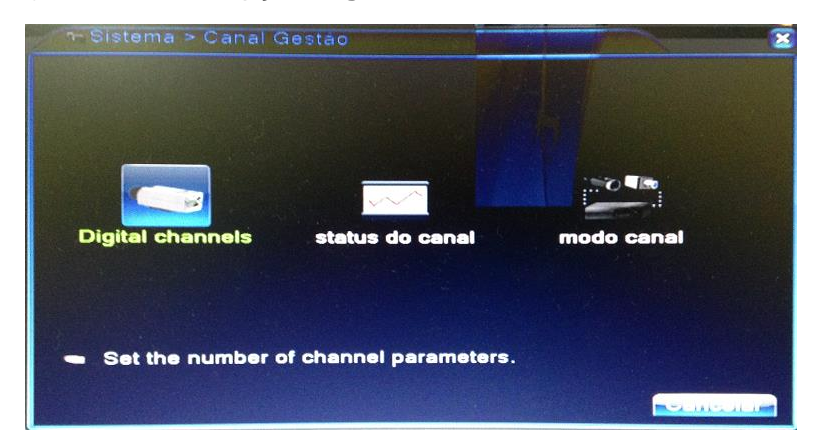

5) Selecione o canal que deseja ativar/configurar e clique sobre o check box ATIVAR. Após realizar esse processo, o botão INCLUIR será habilitado. Clique no botão INCLUIR.

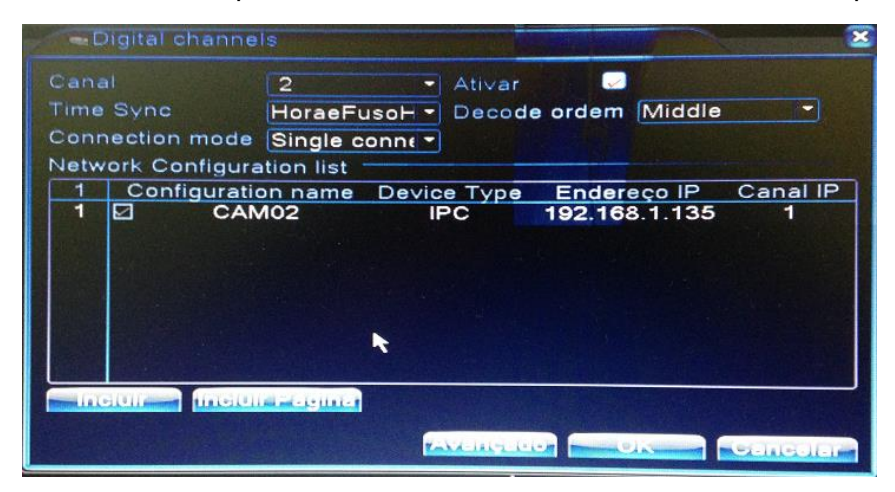

Entre com os parâmetros abaixo para adicionar a câmera.

| R     | emote access confi  | guration     |                   |
|-------|---------------------|--------------|-------------------|
| Confi | guration name       | chConfig02   |                   |
| Devic | е Туре              | IPC -        | Protocolo NETIP   |
| Cana  | IIP                 | 1            |                   |
| ende  | reço do dispositivo | 192.168.1.20 | Rede              |
| Porta |                     | 34567        |                   |
| User  | name                | admin        | Senha             |
| 7     | Nome Dispositivo    | Dispositiv   | o Endereço IP A   |
| 1     | ONVIF               | F3115        | 192.168.1.119     |
| 2     | ONVIF               | PZ-040E      | 192.168.1.76      |
| 3     | ONVIF               | VideoEncoc   | der 192.168.1.75  |
| 4     | ONVIF               | Sony         | 192.168.1.113     |
| 5     | ONVIF               | VideoEncoc   | der 192.168.1.168 |
| 6     | ONVIE               | F3101        | 192 168 1 117     |
|       | Protocolo All       |              | Cancelar          |

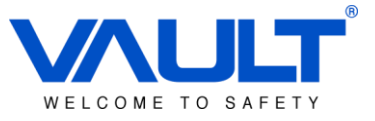

| <b>Configuration Name</b> | Nome da câmera                                                    |
|---------------------------|-------------------------------------------------------------------|
| Device Type               | Nesse módulo, sempre usaremos o parâmetro IPC (IP Câmera)         |
| Protocolo                 | NETIP -> Câmera IR1B3038WIP ou ONVIF -> Câmeras com suporte Onvif |
| Canal IP                  | Número do Canal                                                   |
| Endereço                  | IP do dispositivo                                                 |
| Porta                     | Porta de comunicação                                              |
| User Name                 | Usuário da câmera                                                 |
| Senha                     | Senha da câmera.                                                  |
| Procurar                  | Busca todas as câmeras na rede com protocolo Onvif / NETIP.       |

Para verificar o Status de câmera, clique sobre o botão **STATUS DO CANAL**.

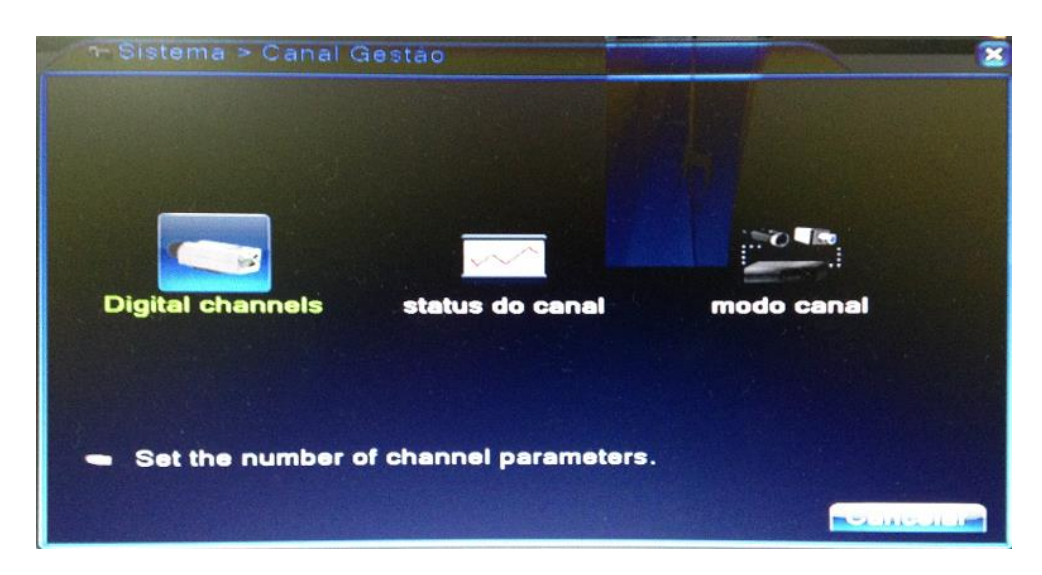

| status | do canal         |                   |              |
|--------|------------------|-------------------|--------------|
| Câmera | Rezoluția maximă | resolução atual   | status da co |
| D01    | 1080P            | desconhecido      | Desligad     |
| D02    | 1080P            | desconhecido      | não configu  |
| D03    | 1080P            | 720P/desconhecido | conectad     |
| D04    | 1080P            | desconhecido      | não loga 🚍   |
| D05    | 1080P            | 720P/desconhecido | conectad     |
| D06    | 1080P            | 720P/desconhecido | conectad     |
| D07    | 1080P            | desconhecido      | não conec    |
| D08    | 1080P            | desconhecido      | não loga     |
| D09    | 1080P            | desconhecido      | não configu  |
| D10    | 1080P            | desconhecido      | não configu  |
| D11    | 1080P            | desconhecido      | não configu  |
| D12    | 1080P            | desconhecido      | não configu  |
| D13    | 1080P            | desconhecido      | não configu  |
| D14    | 1080P            | desconhecido      | não configu  |
| D15    | 1080P            | desconhecido      | não configu  |
|        |                  |                   | Concelar     |

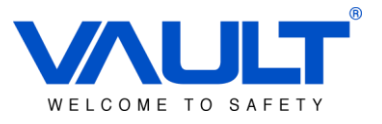

|    | modo d               | canal                |                      |              |    |    |    | 2 |
|----|----------------------|----------------------|----------------------|--------------|----|----|----|---|
|    | 1080P                | 960P                 | 720P                 | Rede<br>960H | D1 | зм | 5M |   |
|    | 16<br>8              | 32                   | 16                   |              |    | 16 | 8  |   |
| Ca | anal de i<br>áximo n | reproduç<br>úmero de | ão: 4<br>9 prévia: 2 | :4           |    |    |    |   |

O modo de canal deve ser configurado conforme a figura abaixo:

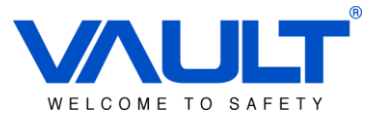

## Capítulo 5 – Gravação

Para configurar o agendamento de gravação, siga as telas abaixo.

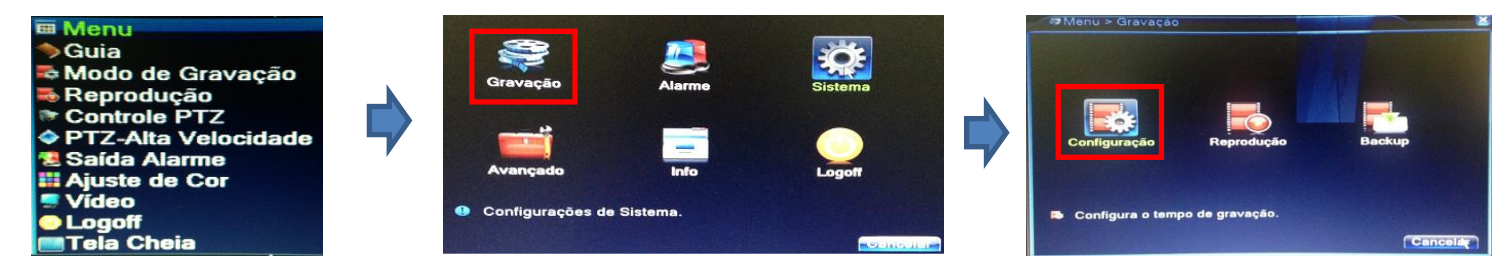

Selecione a câmera que deseja configurar. Abaixo uma tabela descreve cada função:

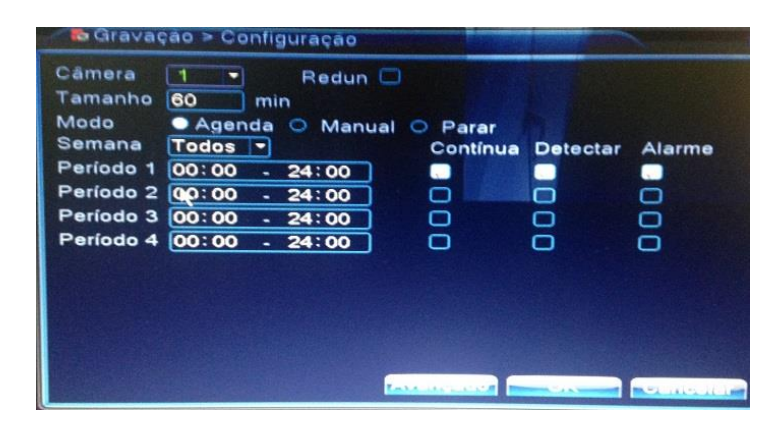

| Câmera                          | Canal de câmera a ser configurado.                                                                                                    |
|---------------------------------|----------------------------------------------------------------------------------------------------|
| Tamanho                         | Configura o tamanho de cada arquivo gravado. (Divide as gravações em período)                                                                                                    |
| Redun                           | Habilita/Desabilita redundância de gravação do canal. Função grava<br>vídeo nos 2 HDD. Para habilitar, o SBOX deve possuir 2 HDD<br>instalados.                                                                                                    |
| Modo                            | Agenda -> Segue parâmetros de agendamento. (Parâmetros de período de 1 a 4 e cada dia da semana)<br>Manual -> Gravação Manual.<br>Parar -> Não realiza gravação do canal.                                                                                                    |
| Semana                          | Seleciona o dia da semana que deseja configurar.                                                                                                    |
| Período                         | Seleciona os dias da semana para configuração do agendamento.                                                                                                    |
| Contínua / Detectar /<br>Alarme | <ul> <li>Modo de Gravação.</li> <li>Contínua: Gravar Sempre</li> <li>Detectar: Gravação por movimento ( A gravação por movimento somente funcionará com câmeras com protocolo IPC , não suportado por câmeras utilizando protocolo ONVIF ).</li> <li>Alarme: Gravação por evento de alarme ( Ex. Oclusão de câmera, etc)</li> </ul> |

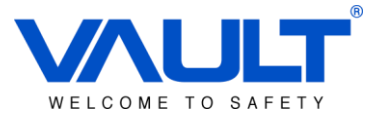

#### Capítulo 6 – Playback

Para acessar o menu de playback, clique com o botão direito do mouse sobre a tela de visualização e em seguida selecione Reprodução:

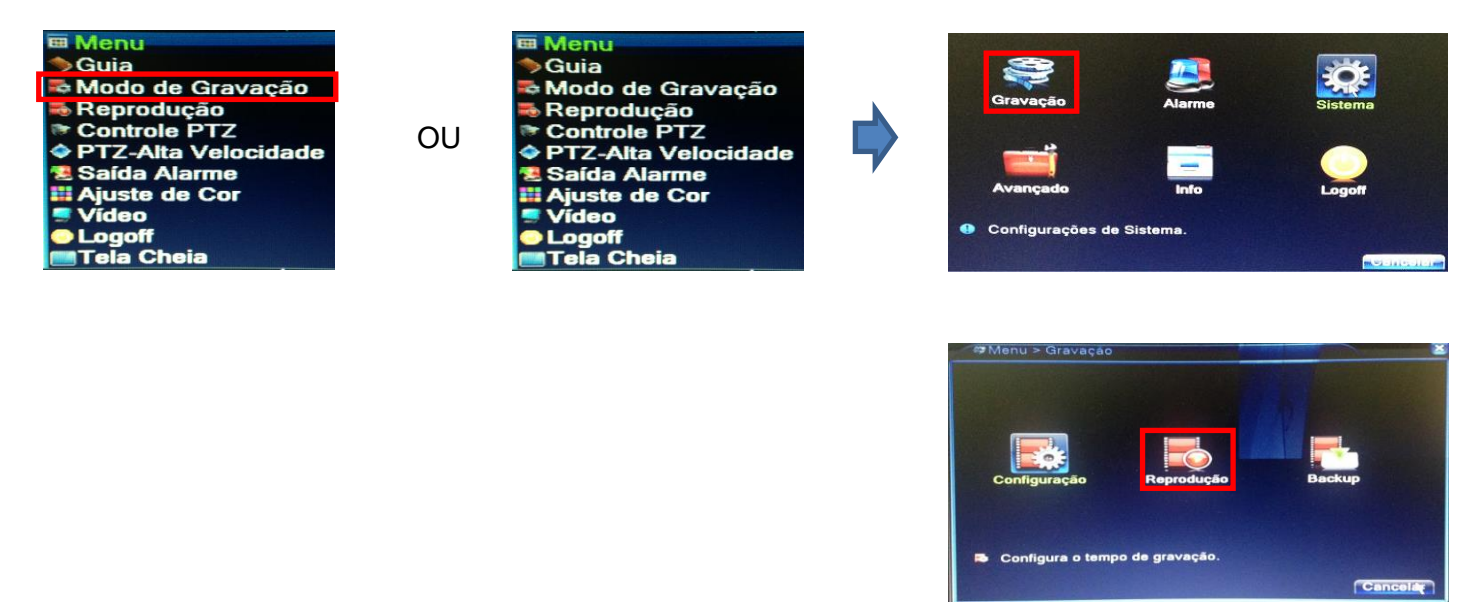

Veja abaixo a descrição de cada item da tela:

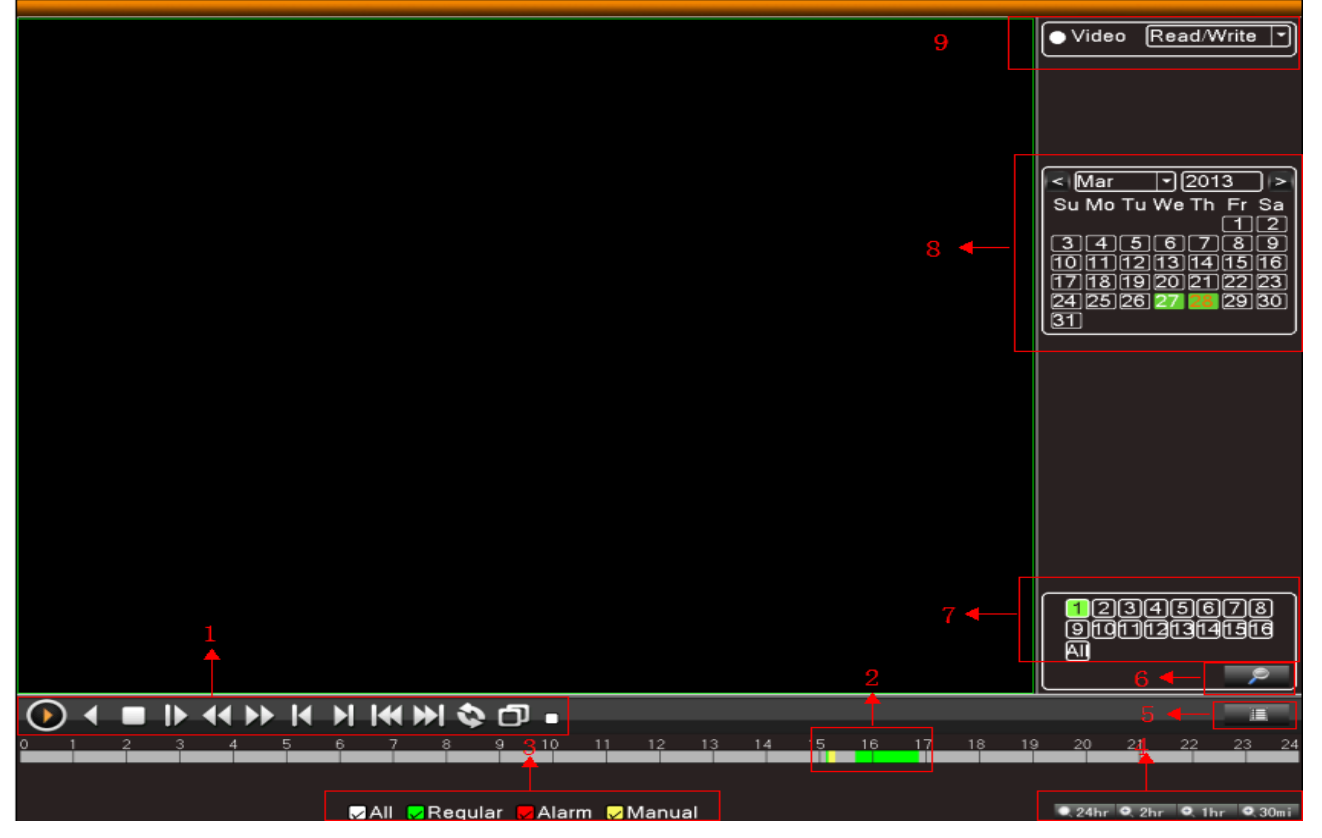

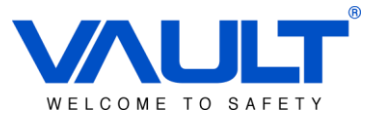

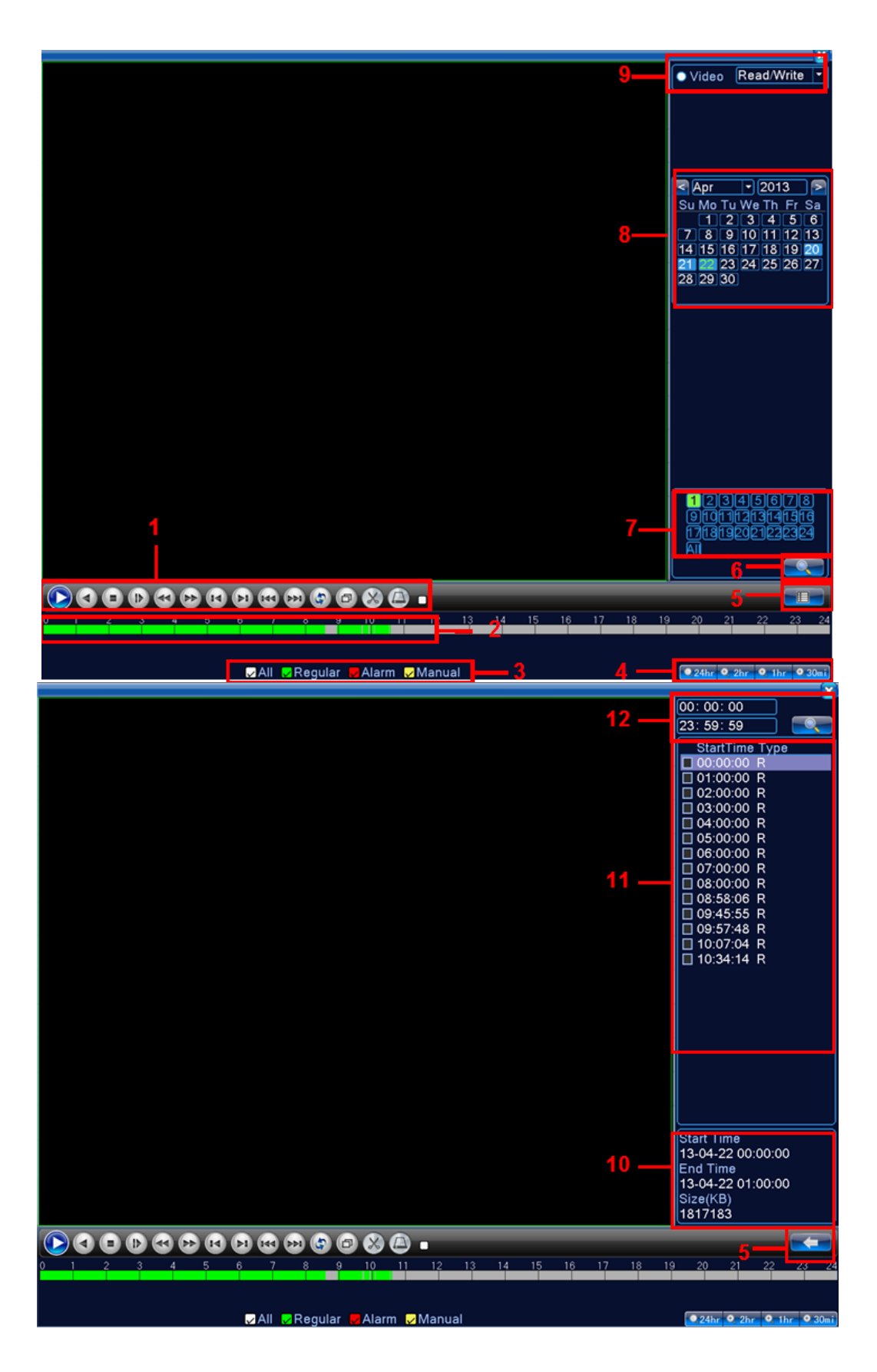

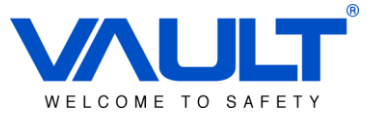

| (1) | Controles do<br>Playback               | (2) | Linha do Tempo              | (3)  | Modo de<br>Gravação         | (4)  | Seleção de<br>horário |
|-----|----------------------------------------|-----|-----------------------------|------|-----------------------------|------|-----------------------|
| (5) | Selecionar<br>tempo ou modo<br>Arquivo | (6) | Procura de<br>arquivos      | (7)  | Escolher Canal<br>de câmera | (8)  | Escolher data         |
| (9) | Escolher<br>Storage                    | 10  | Informações dos<br>arquivos | (11) | Arquivos<br>Listados        | (12) | Horário de<br>Busca   |

Abaixo a descrição dos controles de playback (1):

| Botão        | Função           | Botão | Função          |
|--------------|------------------|-------|-----------------|
| $\mathbf{D}$ | Play/Pause       |       | Retroceder      |
| À            | Avançar Lento    |       | Avançar Rápido  |
| L            | Quadro Anterior  |       | Avançar Quadro  |
|              | Arquivo Anterior |       | Próximo Arquivo |
| 3            | Play contínuo    | B     | Tela Cheia      |
| 0            | Parar            | 8     | Editar          |

Obs: Avanço de quadro só pode ser feito com o vídeo pausado.

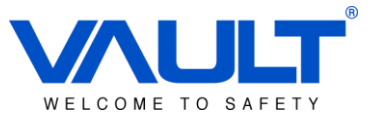

#### Capítulo 7 – Backup/Restauração dos arquivos de configuração e Logs

Após a configuração do sistema, é indicado que seja realizado um backup das configurações do NVR. Isso evita que caso ocorra algum problema com o hardware, todos os parâmetros configurados sejam perdidos.

Para realizer o backup das configurações/logs, navegue em MENU / AVANÇADO / IMPORT & EXPORT.

| 🚦 Main Men  | u->Advanced->Import/Export |          |
|-------------|----------------------------|----------|
| Device Name |                            | 2        |
| Log         |                            |          |
| File Name   | Log_1102_1857.zip          | Export   |
| Set         |                            |          |
| File Name   | Cfg_MBD6016E-E_1102.cfg    | Export   |
| File Name   |                            | - Import |
|             |                            |          |
|             |                            |          |
|             |                            |          |
|             |                            | Cancel   |

Interface de Importação/Exportação de configurações

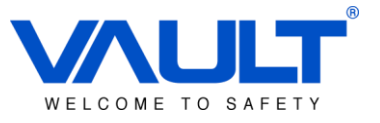

#### Capítulo 8 – Backup das imagens

Através do menu do SBOX, é possível exportar as imagens gravadas para um dispositivo externo (Pen-drive / HD ). Para exportar os vídeos, clique em MENU / GRAVAÇÃO / BACKUP.

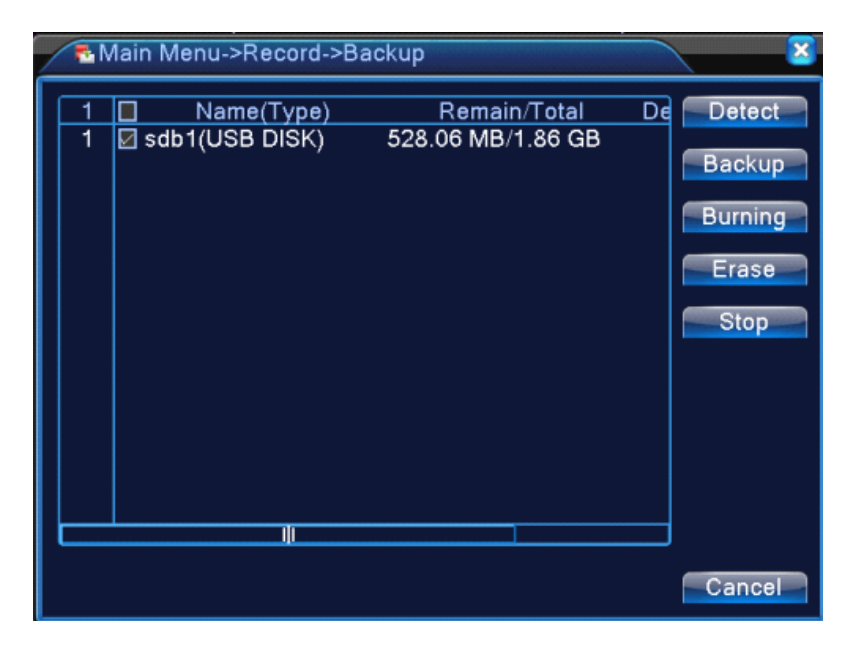

Detect: Detecta pen drive / HD conectado a USB do SBOX.

**Backup:** Abre a janela de backup, onde poderá ser realizado o filtro de acordo com o tipo, canal e horário. (imagem abaixo)

| Backup                                                                            |                                                                                                    | ×                                                                           |  |  |  |
|-----------------------------------------------------------------------------------|----------------------------------------------------------------------------------------------------|-----------------------------------------------------------------------------|--|--|--|
| Type A<br>Channel 1<br>Start Time<br>End Time<br>3 Chan<br>1 2 01<br>2 01<br>3 01 | II • Read/Write •<br>• 2001 - 01 - 11 00: 00: 00<br>2001 - 01 - 11 22: 51: 45<br>nel File Name<br>2001-01-11/22.10.57-22.14.0<br>2001-01-11/22.16.19-22.17.1<br>2001-01-11/22.17.55-22.51.40 | Remove<br>Add<br>Length<br>2[R] 778.00 KB<br>7[R] 288.00 KB<br>0[R] 7.18 MB |  |  |  |
| Required/Remaining:8.22 MB/528.06 MB                                              |                                                                                                    |                                                                             |  |  |  |
| Backup format H264 🔻 Start Cancel                                                 |                                                                                                    |                                                                             |  |  |  |

Remove: Apaga da tela as informações filtradas.

**Add:** Adiciona informações dos arquivos de acordo com os filtros selecionados em Type, Channel e Time.

Dept. Produtos

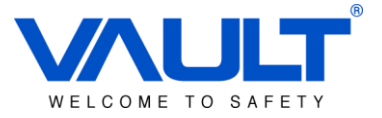

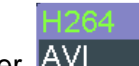

Backup Format: Seleciona o formato do arquivo exportado. Este poderá ser AVI

Start/Pause: Clique no botão start para iniciar/ pausar o backup.

Obs: Durante o backup não é necessário permanecer na página para que ele seja executado. Este processo é feito em background.

**Burning:** Realiza o backup das imagens de 1 canal selecionado em tempo de execução. (Gravação em 2 discos Local e Backup ao mesmo tempo)

Erase: Formata pen drive / hd externo conectado.

Stop: Para o processo de backup.

\*\*\*\* **IMPORTANTE:** O SBOX vem com o sistema de controle de acesso rodando dentro de um dispositivo USB de 8 GB. Esse dispositivo não deve ser formatado! Caso seja formatado, será necessário o envio do equipamento para fábrica para reprogramação do firmware.

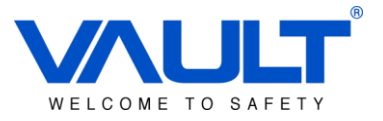

## Capítulo 9 – Logout

Para sair do Sistema, clique sobre a tela de visualização e em seguida selecione Logout.

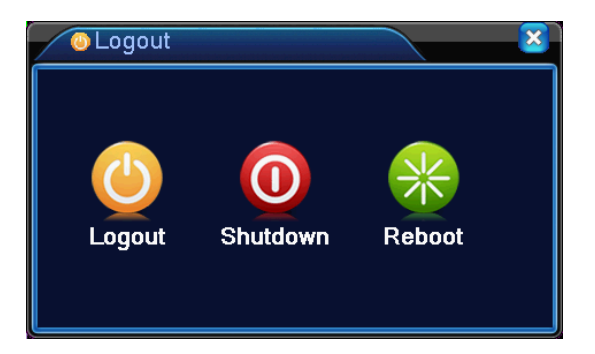